! "#\$#%%&' ()&\*\$+,-./\$O,-1)\$

! ''#\$%! \$

D; )\$#%%&' ()&&)(-)6\*\$4; )\$! "#\$#,4; '&-C94-' 3\*\$D9E5\$\$A(,+I!,#+!H822+1,\$)+!3%!U2I!\*9,+!(/!,#+!30,#('\$J9,\$(/!,9-!\$%! ,#+!91,093'+S0+%,+\*!-+4\$/!\*9,+!(2!,#+!,'9/%91,\$(/:!!''#\$%!2\$+>\*!F9.!-+!0%+\*!,(!-91N\*9,+!A+=!B(%\$,\$(/%!('!B(%\$,\$(/! D#9/4+%:!!

İ

\$

 $0: \frac{\#\%\%\&'()\&\%\#\%\%\&'()^{*}\$; )\$! \#G^{*}HII!''\#+!3\&\&'()+'!\#9\%!, = (!(\&,\$(/\%!, (!9\&\&'()+!5637\%)!!!!)))$ 

 $\frac{1 \ \%4' \ 3\$ 5!!}{3\&\ () + !\% + 1, \%! HLO - F\$, 1!2' (F!, #+!H31, \$(/1!*'(\&]*(=/!F+/0!, #+/!1$1N\%!HL9) + VD>(\%+1!, (!\%9) + !, #+!) \ () + F\$, 1!2' (F!, #+!H31, \$(/1!*'(\&]*(=/!F+/0!, #+/!1$1N\%!HL9) + VD>(\%+1!, (!\%9) + !, #+!) \ () + F\$, 1!3' () + 1!, (!\%9) + !, #+!563:!!3 > Y!\%, + & \%!F0\%, !-+!1(F\& +, +*!\$/!, #9, !('*+'!, (!\%9) + !, #+!563:!!3 > Y!\%, + & \%!F0\%, !-+!1(F\& +, +*!\$/!, #9, !('*+'!, (!\%9) + !, #+!563:!!3 > Y!\%, + & \%!F0\%, !-+!1(F\& +, +*!\$/!, #9, !('*+'!, (!\%9) + !, #+!563:!!3 > Y!\%, + & \%!F0\%, !-+!1(F\& +, +*!\$/!, #9, !('*+'!, (!\%9) + !, #+!563:!!3 > Y!\%, + & \%!F0\%, !-+!1(F\& +, +*!\$/!, #9, !('*+'!, (!\%9) + !, #+!563:!!3 > Y!\%, + & \%!F0\%, !-+!1(F\& +, +*!\$/!, #9, !('*+'!, (!\%9) + !, #+!563:!!3 > Y!\%, + & \%!F0\%, !-+!1(F\& +, +*!\$/!, #9, !('*+'!, (!\%9) + !, #+!563:!!3 > Y!\%, + & \%!F0\%, !-+!1(F\& +, +*!\$/!, #9, !('*+'!, (!\%9) + !, #+!563:!!3 > Y!\%, + & \%!F0\%, !-+!1(F\& +, +*!\$/!, #9, !('*+'!, (!\%9) + !, #+!563:!!3 > Y!\%, + & \%!F0\%, !-+!1(F\& +, +*!\$/!, #9, !('*+'!), *0)$ 

 $\frac{1 \ \%4-' \ 3\$K5!! < 0>, \$\& >+!5637\%! 19/! -+!9\&\&'() +*!2'(F!, \#+!3\&\&'() +!30, \#('\$J9, \$(/\%![\$\%,:!!''\#+!3\&\&'() +'!1>(\%+\%!), \#+!563! \#+V\%\#+!\%!'+)\$+=\$/46!9/*!\%!'+,0'/+*!,(!, \#+!3\&\&'() +!30, \#('\$J9, \$(/\%![\$\%,:!!''\#+!3\&\&'() +'!\%+>+1,\%!), \#+1563! \#+V\%\#+!\%!'+)$$ 

I